## 学外 からの アクセス方法

**注意!**全学無線LAN eduroam で接続している 機器からのアクセスは<mark>学外</mark>となります。

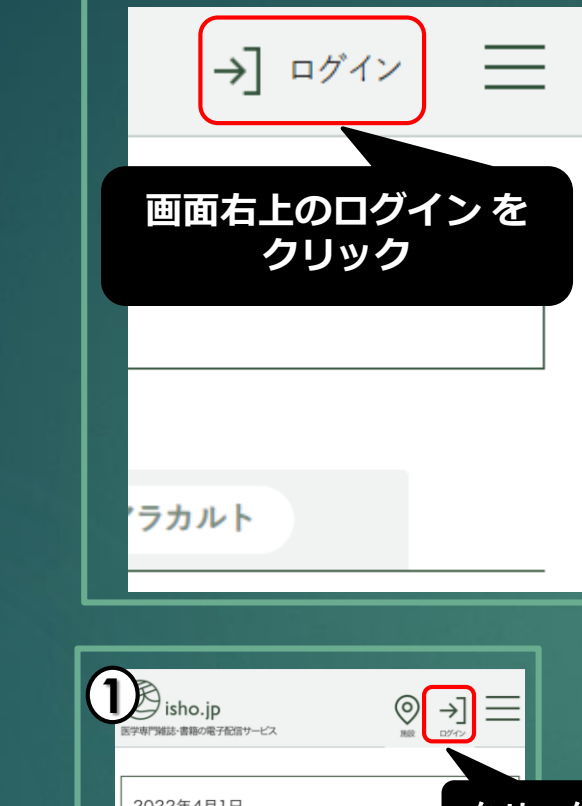

## 医書.jp eBookアラカルト

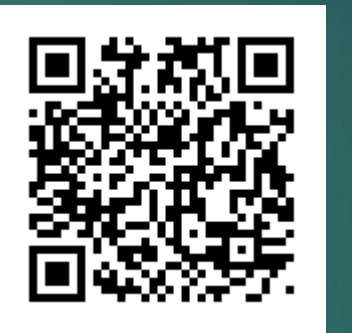

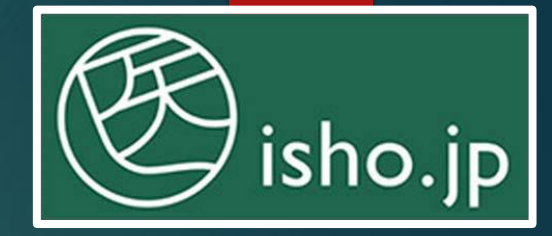

全学認証アカウント ユーザー名 パスワード を利用します

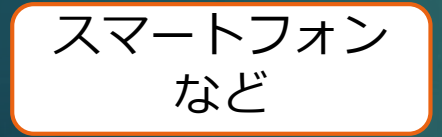

PC

| 2022年4月1日<br>【メンテナンスのお知らせ】4/19(火), 4/20(水)                                                                                                    | ック |
|----------------------------------------------------------------------------------------------------|----|
|                                                                                                    |    |
| まCOC(使業         AttentialFinder         EDDOC/7000F           雑誌文献を検索します。書籍を検索する際には「書籍検<br>索」を選択してください。         #詰タイトル数:107 文献数:556,702 (2022年4月20日現在) |    |
| キーワード                                                                                                    |    |
| <b>すべて</b> ↓ Q 検索                                                                                                    |    |
| <ul> <li>契約中のコンテンツのみ</li> <li>☆ 書誌情報 → 詳細検索 by 医中誌</li> </ul>                                                                                          |    |

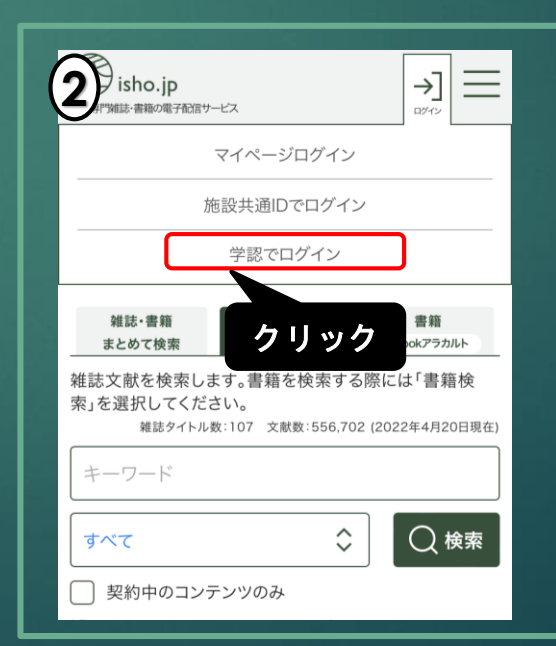

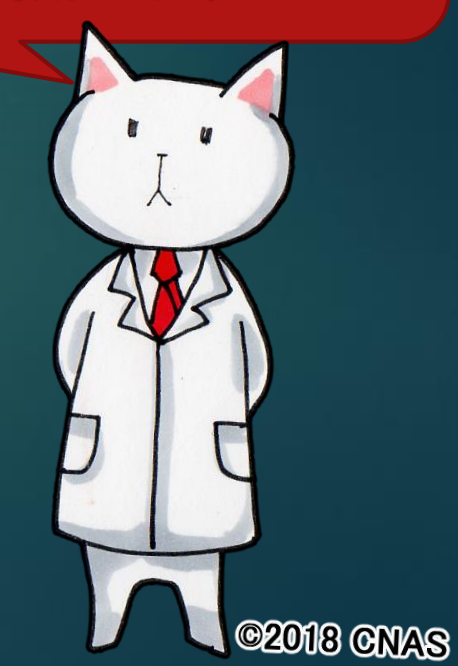

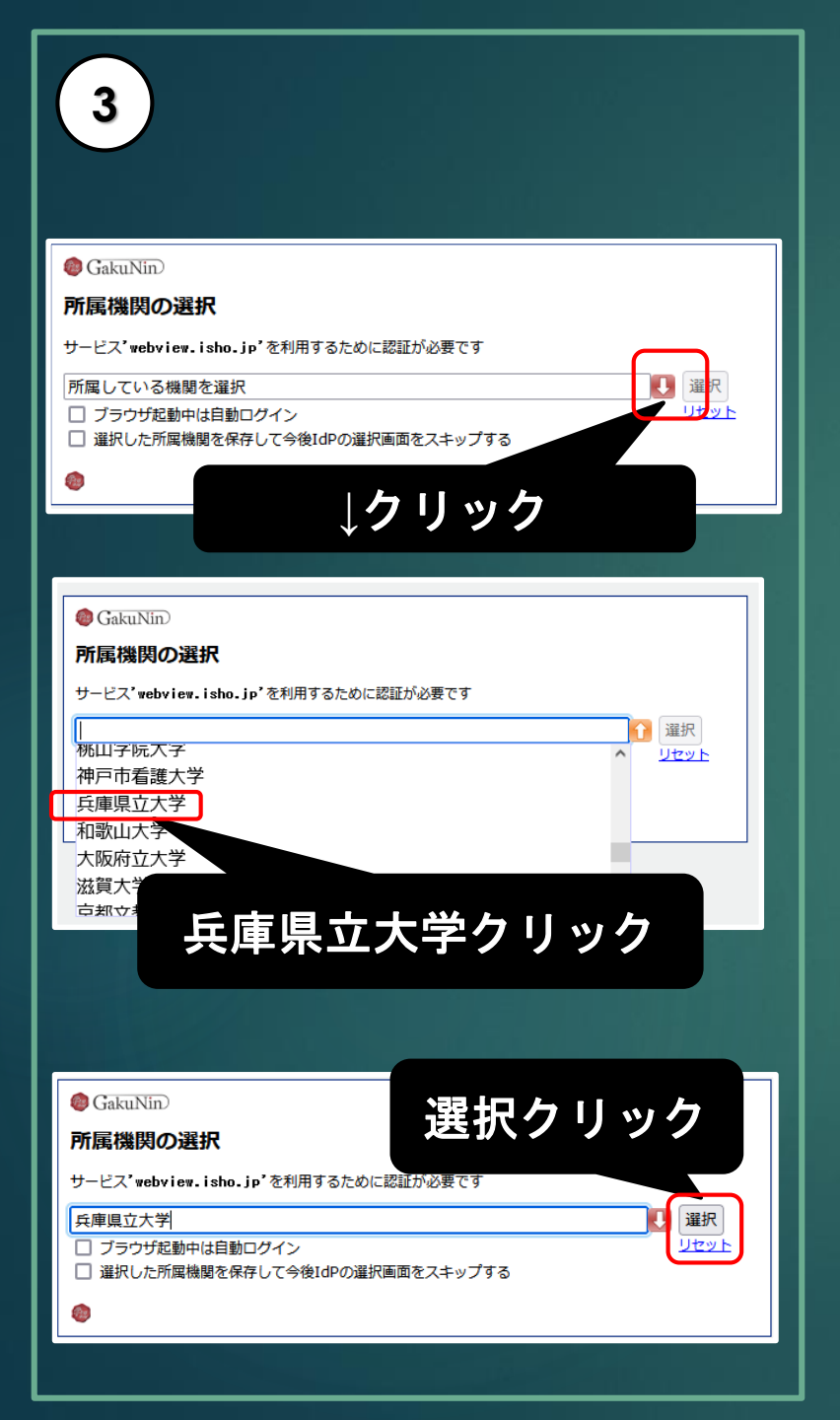

| 4     | <ul> <li>ユーザ名</li> <li>パスワード</li> <li>ログインを記憶しません。</li> <li>送信する情報を再度表示して送<br/>信の可否を選択します。</li> </ul> |
|-------|----------------------------------------------------------------------------------------------------|
| :<br> | 全学認証アカウントの<br>ーザー名 <sub>及び</sub> パスワー<br>入力 →Login クリッ<br>送信属性の選択画面 <sup>-</sup><br>同意クリック            |
|       |                                                                                                    |
|       | 同意                                                                                                    |
|       | 同意                                                                                                    |

| E                                                                                | ) isho.jp                                                  |
|----------------------------------------------------------------------------------|------------------------------------------------------------|
| 5                                                                                | ログイン後に<br>クリック                                             |
| 雑誌・書籍<br>まとめて検索     キー///<br>*////<br>*////       書籍を検索します。雑誌文蘭<br>検索」を選択してください。 | <b>推誌<br/></b><br>Lizotag<br>idealFinder<br>えを検索する際には「雑誌文献 |
| <b>すべて</b> ✓ 契約中のコンテンツのみ ➡ カテゴリから選ぶ                                              |                                                            |
| 契約書籍                                                                             | □□ 書籍一覧<br>→ すべて見る                                         |

電子書籍の探し方 ☑契約中のコンテンツのみ ⇒キーワードで検索